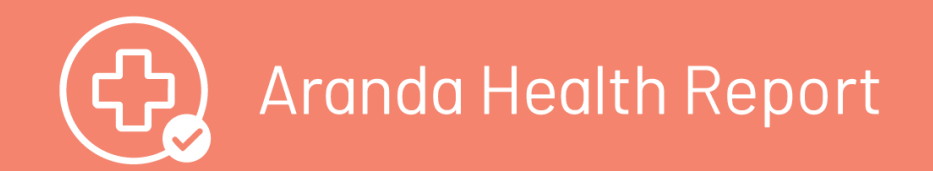

### Aranda Emergency Report

Aranda Emergency Report es la funcionalidad de ASDK que permite a los usuarios reportar su estado de salud a la compañía de manera ágil a través del proyecto "Bienestar".

### Pre requisitos

### Requisitos

- Tener ya una implementación de Aranda en BD SQL.
- Tener la BD Aranda actualizada a la última versión (versión mínima 8.0.106)
- Tener actualizada a la última versión ASDK (versión mínima 8.23.6)

# Instalación y Configuración

## Procedimiento de instalación

Descargue el ejecutable Aranda Emergency Report en el servidor de Aranda. Se debe descargar de la ruta

<http://temp.arandasoft.com/kb/temp/data/COVID/Release6.zip>

Después de descargado, descomprima el Archivo .zip y ejecute el instalador llamado ArandaEmergencyReport.exe , se recomienda ejecutar como Administrador.

Aparecerá la siguiente ventana donde debe hacer clic en el botón Cargar Proyecto:

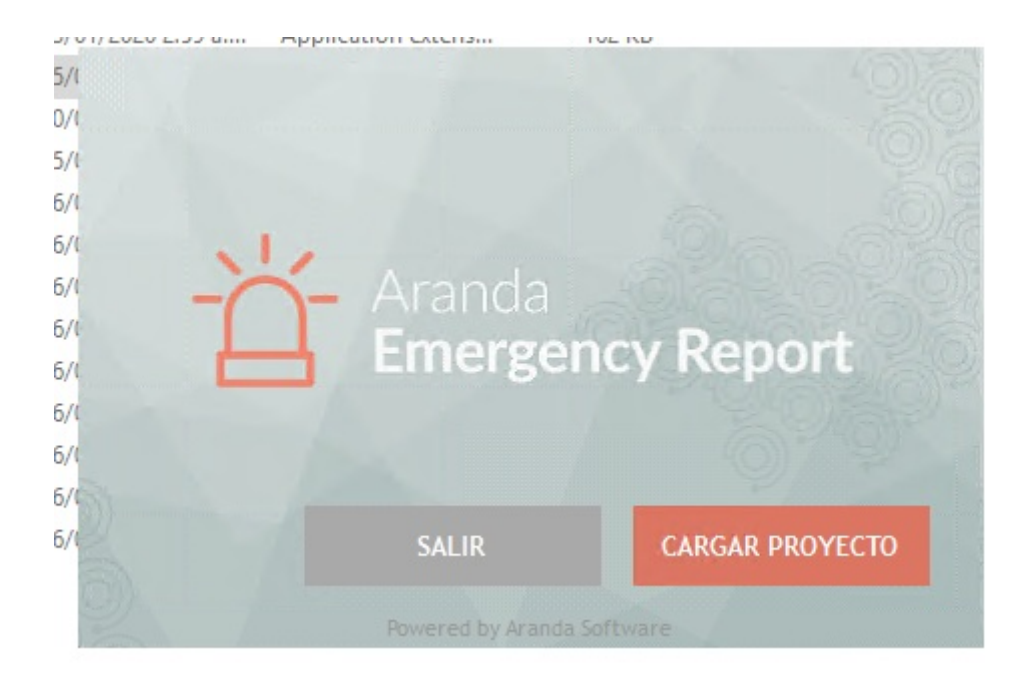

#### El instalador le pedirá los datos de conexión a la BD de Aranda ASDK donde se instalará el nuevo proyecto.

| Aranda<br>Emergency Re | eport                    |
|------------------------|--------------------------|
| Completa la inforn     | nación                   |
| Motor base de datos    | SQL ~                    |
| Servidor               |                          |
| Usuario                |                          |
| Contraseña             |                          |
| Base de datos          |                          |
|                        | Salir Probar Ejecutar    |
| Po                     | wered by Aranda Software |

Luego de diligenciar los datos, verifique que estos sean correctos haciendo clic en el botón**Probar**.

| Aranda<br>Emergency R | Report                     |
|-----------------------|----------------------------|
| Completa la infor     | mación                     |
| Motor base de datos   | SQL ~                      |
| Servidor              | localhost                  |
| Usuario               | ×                          |
| Contraseña            | Correcto                   |
| Base de datos         | ОК                         |
|                       | Salir Probar Ejecutar      |
| F                     | Powered by Aranda Software |

Si los datos son correctos, haga clic en el botón **Ejecutar** e inmediatamente se empezará a crear el proyecto.

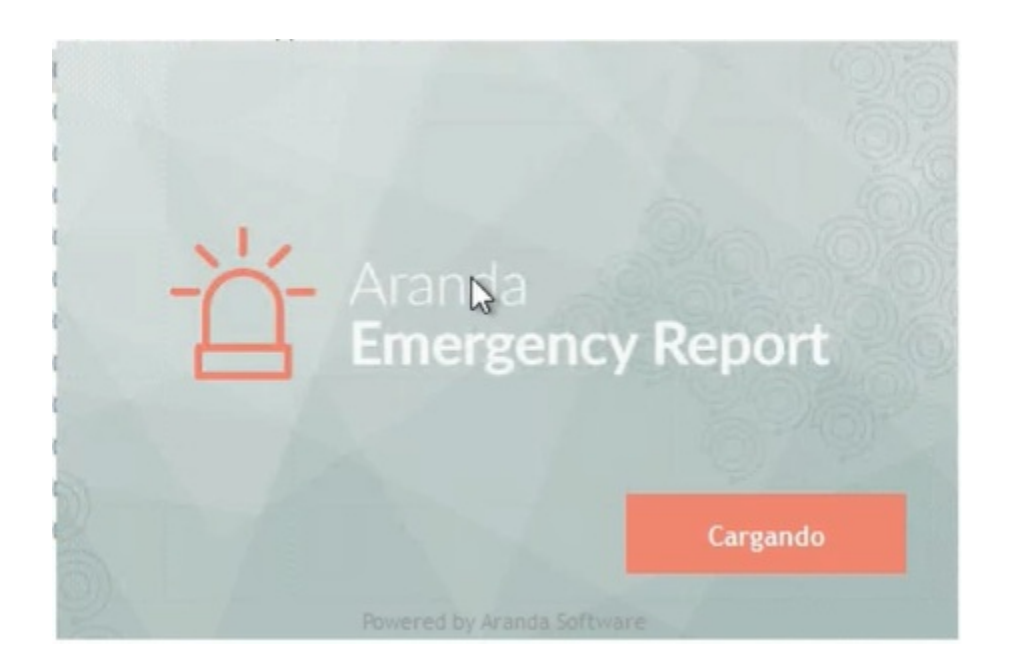

Máximo en 1 minuto el instalador mostrará un mensaje indicando que la ejecución ha terminado. Haga clic enOK.

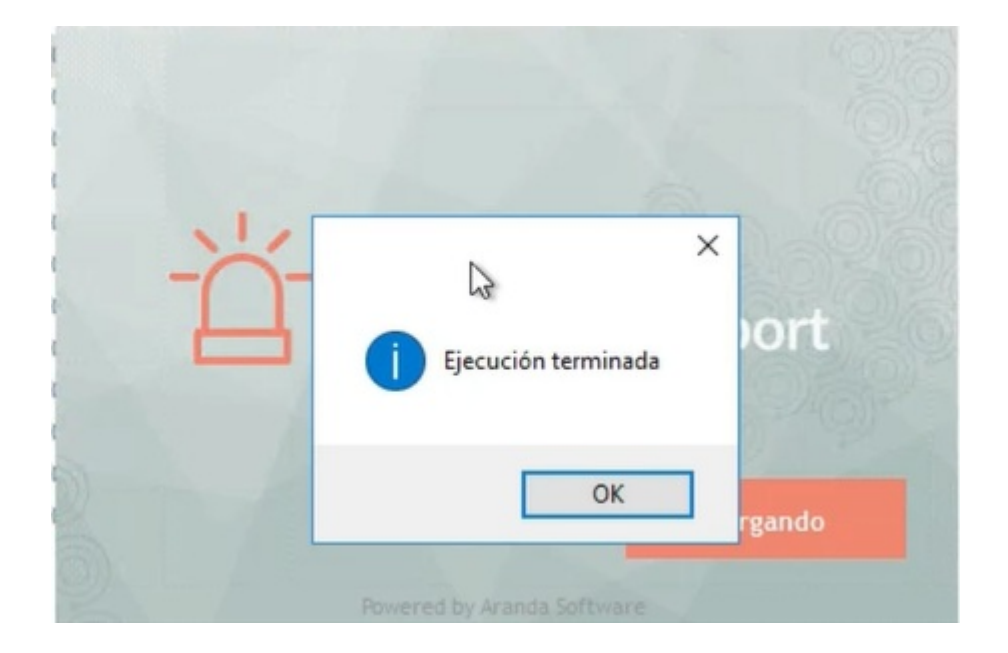

Luego de finalizada la ejecución del instalador, diríjase a la BASDK y valide que se haya creado el proyecto llamado "Bienestar".

| royectos.arandasoft.c   | com/BASDK/Main/Pages/Proyects.  | aspx                                          |         |          |           |           |         |     |
|-------------------------|---------------------------------|-----------------------------------------------|---------|----------|-----------|-----------|---------|-----|
| ración                  |                                 |                                               |         |          |           |           |         |     |
|                         |                                 |                                               |         |          |           |           |         |     |
| APPLICATION ADMI        | <b>NISTRATOR</b> 20/05/20       | 20 03:51:42                                   |         |          | » Inicio  | > Proyect | DS      |     |
| Bienestar               | Bienestar 🔻                     |                                               |         |          |           |           |         |     |
| Este es el listado de F | Proyectos.                      |                                               |         |          |           |           |         |     |
|                         |                                 |                                               |         |          |           |           |         |     |
|                         | Proyectos                       |                                               |         |          |           |           |         |     |
|                         | Arrastre un encabezado de colum | na v soltar aguí para agrupar por esa columna |         |          |           |           |         |     |
|                         | Nombre                          | Administrador                                 | Horario | Grupos   | Categoría | Usuarios  | Reglas  | Est |
|                         | Aranda                          | APPLICATION ADMINISTRATOR                     |         | <b></b>  | Sector 1  | <b>©</b>  | <b></b> | ø   |
|                         | Bienestar                       | APPLICATION ADMINISTRATOR                     | <b></b> | 0        | 8         | 0         |         | 0   |
|                         | Mesa De Servicios TI            | APPLICATION ADMINISTRATOR                     | 9       | <b>©</b> | <b>©</b>  | <b>©</b>  | 0       | 0   |
|                         | Mesa Servicios Jurídicos        | APPLICATION ADMINISTRATOR                     | 9       | <b>©</b> | <b>©</b>  | 0         | 0       | 6   |
|                         | Mobiliario                      | APPLICATION ADMINISTRATOR                     | 9       | <b>©</b> | <b>©</b>  | <b>©</b>  | 0       |     |
|                         | RRHH                            | APPLICATION ADMINISTRATOR                     | <b></b> | <b>(</b> | <b>©</b>  | <b></b>   | 0       |     |
|                         |                                 |                                               |         |          |           |           |         |     |
|                         |                                 |                                               |         |          |           |           |         |     |
|                         |                                 |                                               |         |          |           |           |         |     |
|                         |                                 |                                               |         |          |           |           |         |     |
|                         |                                 |                                               |         |          |           |           |         |     |
|                         |                                 |                                               |         |          |           |           |         |     |
|                         |                                 |                                               |         |          |           |           |         | _   |
|                         | A                               | Total registros 6                             |         |          | _         | _         |         |     |
|                         | Registros por página: 10 Ca     | mbiar                                         |         |          |           |           |         |     |

Una vez creado el proyecto "Bienestar", antes de activarlo es necesario hacer las siguientes configuraciones:

### Configuración

### **Configuraciones Posteriores**

- 1. Asociar usuarios al proyecto (incluidos lo que tienen rol de especialista)\*\*
- 2. Crear o asociar una compañía al proyecto y asociar los usuarios a dicha compañía\*\*
- 3. Asociar la compañía al servicio\*\*
- 4. Asociar especialistas al grupo de especialistas\*\*

5. Crear de Reglas\*\*

6. Verificar que el proyecto esté activo\*\*

Nota: el proyecto está configurado por defecto para que los usuarios no vean las solicitudes creadas en la consola de usuario. Si desea que activar esta funcionalidad diríjase a **Blogik consola de usuario > Creación de casos** y en la opción **Visualizar** seleccione **Requerimientos**.

Para las configuraciones anteriores se puede visualizar el Manual de Aranda Service Desk publicado en <u>https://arandasoft.com/manuals/wp-content/uploads/2020/03/manual-consola-blogik-es-v6.pdf</u>

### Vídeo de instalación y configuración

El siguiente vídeo muestra paso a paso la ejecución del instalador, la configuración y la activación del proyecto.

Your browser does not support the video tag.

# Reportando el estado de salud

El usuario recibirá un enlace que lo dirigirá al formulario de reporte de salud dentro de la consola USDK v8.

Una vez diligenciado el formulario, se creará una solicitud en la mesa de servicio para que la información llegue a las personas encargadas de gestionarla dentro de la compañía (grupo de especialistas).

Para obtener el enlace del formulario, el administrador de Aranda deberá dirigirse a la consola de usuario, ingresar al proyecto "Bienestar", seleccionar el servicio **Atención al empelado** y hacer clic en el icono de la Categoría "Estado de salud".

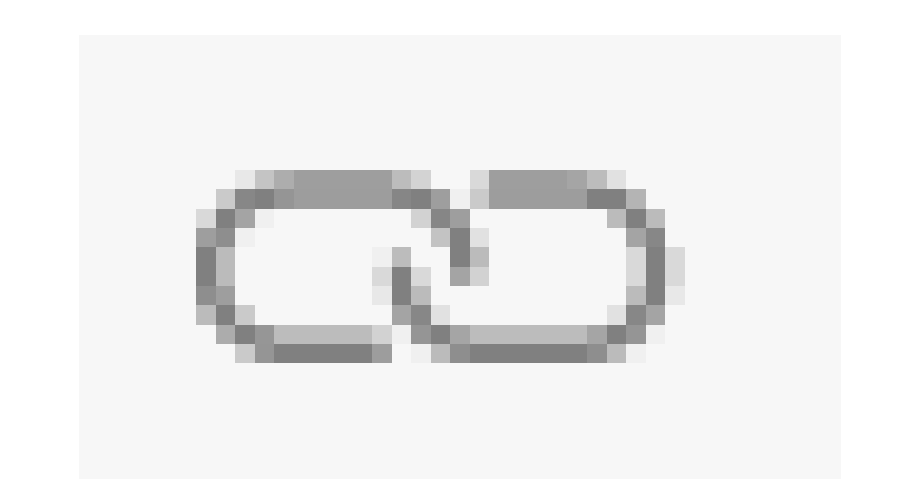

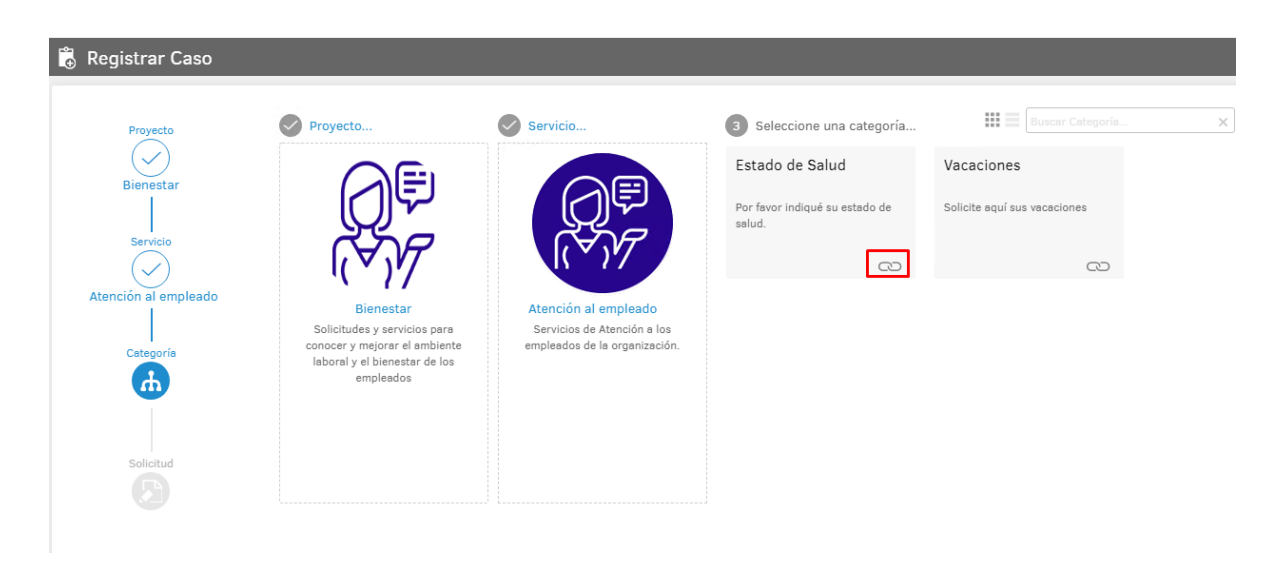

Aparecerá el enlace que se debe enviar a los usuarios.

| Servicio                                                                             |                                             | X Buscar Categoría | × |
|--------------------------------------------------------------------------------------|---------------------------------------------|--------------------|---|
|                                                                                      | Vínculo copiado                             | ones               |   |
| 177                                                                                  | ttp://proyectos.arandasoft.com/usdkv Copiar | QD                 |   |
| Atención al empleado<br>Servicios de Atención a los<br>empleados de la organización. |                                             |                    |   |

Uso

El usuario solo tendrá que copiar y pegar el enlace en su explorador web y este lo llevará directamente al formulario que debe diligenciar (previo inicio de sesión):

| Proyecto<br>Aranda   | Por favor, agregue la información adicional para completar el caso. |                  |
|----------------------|---------------------------------------------------------------------|------------------|
| Servicio             | Campos por categoría                                                |                  |
|                      | Informe su estado de Salud                                          |                  |
| Atención al empleado | * Indique info. adicional de su estado de salud                     |                  |
| Categoría            |                                                                     |                  |
| Estado de Salud      | * Fecha Inicial Posible fecha de fin de                             | e estado         |
|                      |                                                                     | <b>İ</b> •       |
| Solicitud            | Indique si pertenece a un grupo Vulnerable * Autorización de Info   | rmación          |
|                      | 0 Archivos                                                          | ADJUNTAR ARCHIVO |
|                      |                                                                     | Crear caso       |

Los campos encerrados con amarillo son los pasos que el usuario está omitiendo para la creación del caso.

Luego de diligenciar la información, el usuario debe hacer clic en el botón Crear caso para enviar la información.